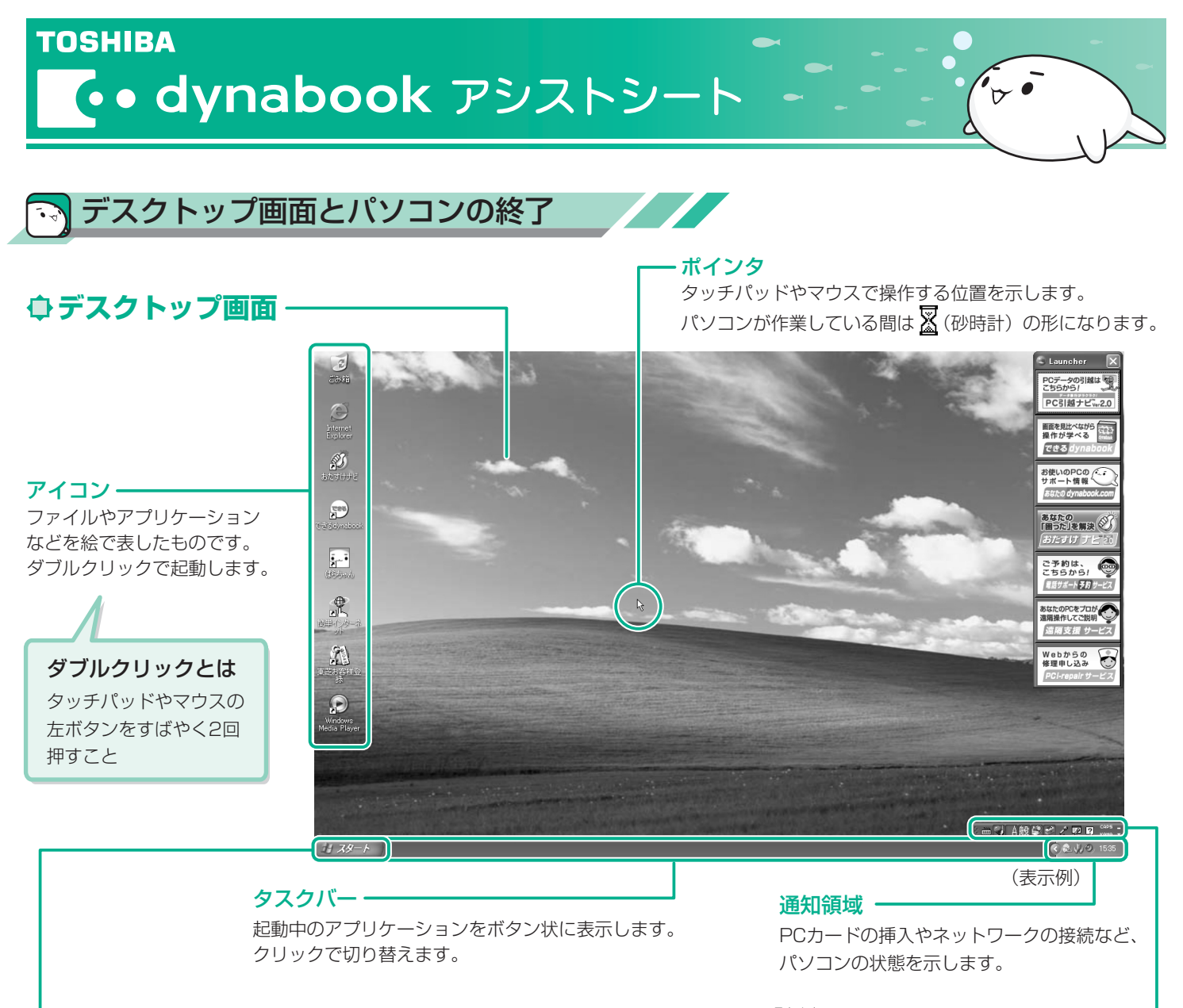

# **●[スタート] メニュー**

クリックすると下の画面が表示されます。

文字の入力方式を選択できます。

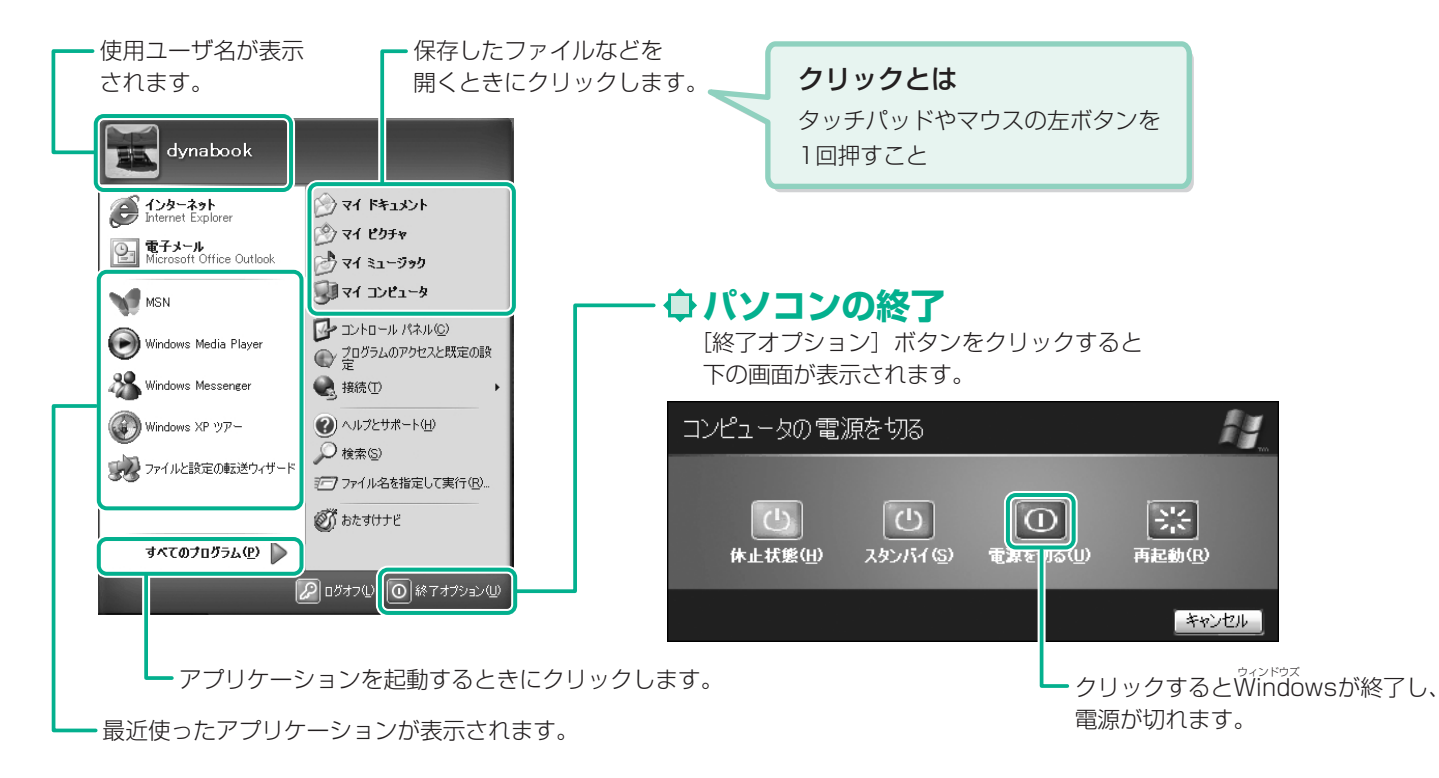

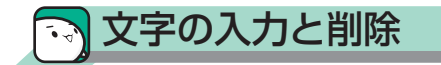

### ↓ 入力する文字を切り替える

(半/全)キーを押す

押すごとにIMEツールバーが直接入力と 日本語入力に切り替わります。 直接入力

キーボード刻印のアルファベットを入力

А般 📽 🥔 🛛 🛤 🗦

■記号の入力

日本語入力 キーボードからの入力を日本語に変換

## ● 文字を入力する

- 1. 読み (例: HANA) を入力する
- SPACE (スペース) キーを押す
  漢字に変換されます。

| 花  | Q        | 1度で目的の漢字に変換され                   |
|----|----------|---------------------------------|
| 鼻  |          | ふかうた場合は、もう「反<br>(SPACE)キーを押すと候補 |
| 華  | P        | の一覧が表示されます。                     |
| 洟  |          | SPACE)または↑↓キーで                  |
| はな |          | 選択してください。                       |
| 端  |          |                                 |
| 塙  |          |                                 |
| ハナ | >>><br>• |                                 |
|    | .:.      |                                 |

3. ENTER (エンター) キーを押す

### 

【カーソルの左側の文字を削除するとき】 BACKSPACE〕(バックスペース)キーを押す

【カーソルの右側の文字を削除するとき】 (DEL)(デリート) キーを押す

## // ローマ字入力一覧表

| あ  | し    | う      | え      | お  |     |
|----|------|--------|--------|----|-----|
| а  | i    | u      | е      | 0  |     |
| か  | き    | <      | け      | Z  |     |
| ka | ki   | ku     | ke     | ko |     |
| さ  | L    | す      | せ      | そ  |     |
| sa | si   | su     | se     | SO |     |
| た  | ち    | つ<br>つ | て      | ک  |     |
| ta | ti   | tu     | te     | to |     |
| な  | (C   | な      | ね      | の  |     |
| na | ni   | nu     | ne     | no |     |
| は  | ひ    | ISI    | $\sim$ | ほ  |     |
| ha | hi   | hu     | he     | ho |     |
| ま  | み    | む      | め      | も  |     |
| ma | mi   | mu     | me     | mo |     |
| や  |      | Ø      |        | 4  |     |
| уа |      | yu     |        | УО |     |
| 5  | b    | 3      | れ      | 3  |     |
| ra | ri   | ru     | re     | ro |     |
| わ  | ゐ    | ヴ      | Ŕ      | を  | h   |
| wa | wi*1 | VU *1  | We*1   | WO | nn∕ |

| ものもあります                                      | 0    |  |      |        |
|----------------------------------------------|------|--|------|--------|
| 記号                                           | 読み   |  | 記号   | 読み     |
| ~                                            | から   |  | Ŧ    | ゆうびん   |
| $\bigcirc \bigcirc \bullet$                  | まる   |  | 々 // | おなじ    |
|                                              | しかく  |  | ケ    | け      |
| ☆★                                           | ほし   |  | ×    | ばつ/かける |
| *                                            | こめ   |  | ÷    | わる     |
| $\uparrow \downarrow \leftarrow \rightarrow$ | やじるし |  | 123  | いちにさん  |
| 【】《》『」                                       | かっこ  |  | ΙШ   |        |

記号のなかには読みを入力してSPACEキーを押すと変換できる

### 詳しい操作は…

文字の入力やインターネット、メールの使い かたなどの基本操作は、『できるdynabook』 で紹介しています。

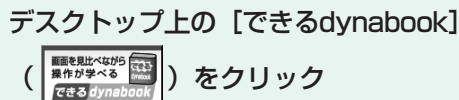

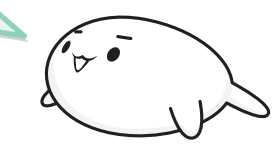

| が  | ぎ  | <   | げ  | ご  |
|----|----|-----|----|----|
| ga | gi | gu  | ge | go |
| ざ  | じ  | ず   | ぜ  | ぞ  |
| za | ji | ZU  | ze | ZO |
| だ  | ぢ  | ブ   | で  | لخ |
| da | di | du  | de | do |
| ば  | び  | ĨĨ  | べ  | ぼ  |
| ba | bi | bu  | be | bo |
| ぱ  | ぴ  | 13î | ペ  | ぽ  |
| ра | pi | pu  | ре | ро |

#### ■小さい文字

⁄ n\*²

| あ   | し  | う     | え  | お   |
|-----|----|-------|----|-----|
| la  | li | lu    | le | lo  |
|     |    | 7     |    |     |
|     |    | ltu*3 |    |     |
| や   |    | Ø     |    | よ   |
| lya |    | lyu   |    | lyo |

※1 キーボードで入力した後、変換してください。

 ※2 nに続けて子音(k、s、t、nなど)が入力されると「ん」 になります。
 ※3 通常は後ろの子音を2つ続けて入力します。

例「いった」→itta

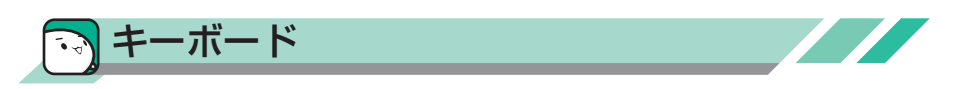

### ◆ キーボード図

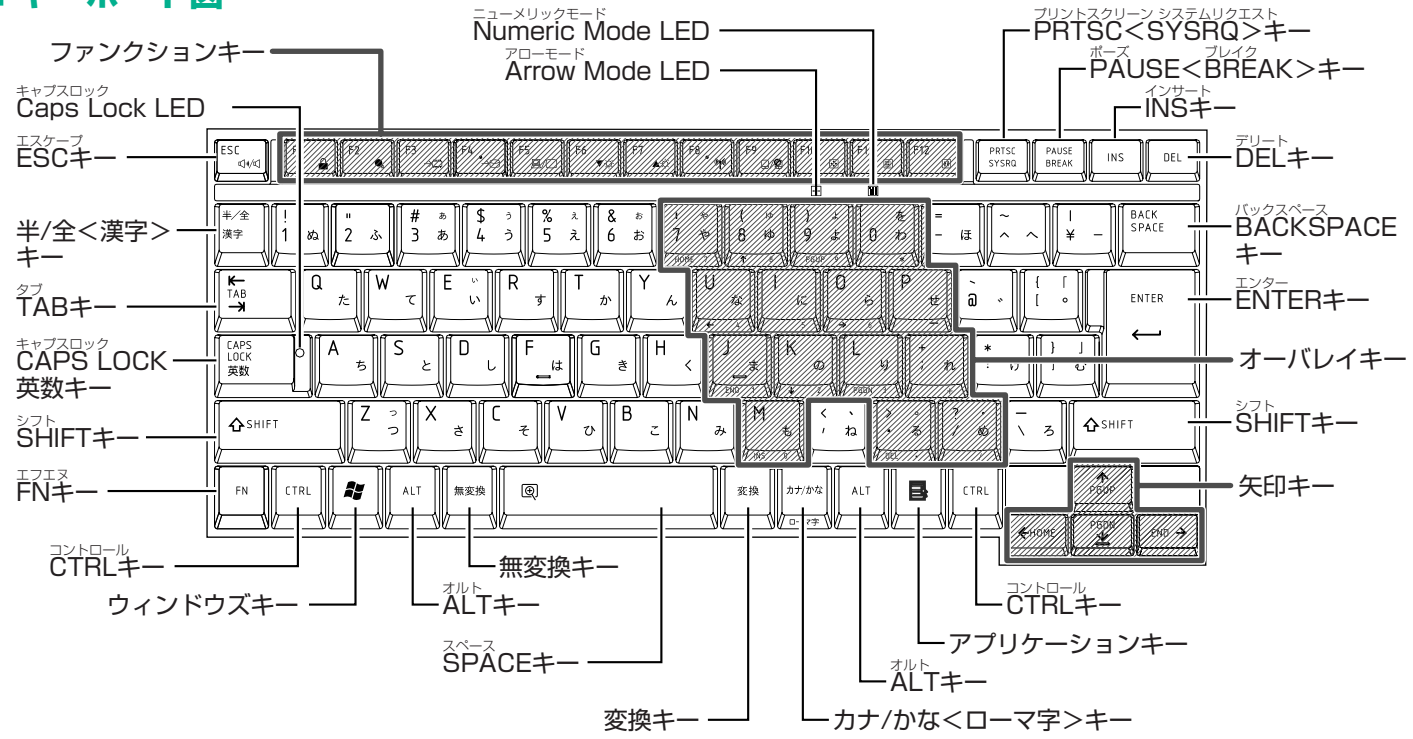

\* 機種により、印字が異なる場合があります。キーについては、≪おたすけナビ(検索):[ウィンドウズ]キーを使ったショートカットキー/特殊機能キー≫ を参照してください。

| +-          | 内容                 | +            | 内容               |
|-------------|--------------------|--------------|------------------|
| FN+ESC      | スピーカのミュート(消音)      | FN+F10       | オーバレイ機能(アロー状態)   |
| FN+SPACE    | 本体液晶ディスプレイの解像度切り替え | FN+F11       | オーバレイ機能(数字ロック状態) |
| (FN) + (F1) | インスタントセキュリティ機能     | FN+F12       | スクロールロック状態       |
| FN+F2       | 省電力プロファイルの設定       | FN+1         | 前のページに移動         |
| FN+F3       | スタンバイ機能の実行         | FN+          | 次のページに移動         |
| FN+F4       | 休止状態の実行            | FN+-         | 行または文書の最初に移動     |
| FN+F5       | 表示装置の切り替え          | FN+→         | 行または文書の最後に移動     |
| FN + F6     | 本体液晶ディスプレイの輝度を下げる  | <b>FN</b> +1 | 画面やアイコンなどの縮小     |
| FN+F7       | 本体液晶ディスプレイの輝度を上げる  | FN+2         | 画面やアイコンなどの拡大     |
| FN+F8       | 無線通信機能の切り替え        | FN+3         | 映像調整ユーティリティの起動   |
| FN + F9     | タッチパッドオン/オフ機能      | FN+4         | モニタ入力モードの起動      |

● FN キーを使った特殊機能キー

\*機種により、実行できる機能が異なる場合があります。詳しくは、≪おたすけナビ(検索):[FN] キーを使った特殊機能キー≫を参照してください。

### ◆ キーシフトインジケータの切り替え

各インジケータの役割と切り替え方法は、次のとおりです。それぞれの状態がオンになっているとき、LEDが点灯します。

| キーシフトインジゲータ      | 切り替えキー             | 文字入力の状態                                          |
|------------------|--------------------|--------------------------------------------------|
| Caps Lock LED    | SHIFT+CAPS LOCK 英数 | 文字キーで英字の大文字が入力できる(大文字ロック状態)                      |
| Arrow Mode LED   | FN+F10             | オーバレイキーで、キーの前面左側に印刷されたカーソル制御ができる<br>(アロー状態)      |
| Numeric Mode LED | FN+F11             | オーバレイキーで、キーの前面右側に印刷された数字などの文字入力が<br>できる(数字ロック状態) |

解除するには、切り替えキーをもう1度押してLEDを消灯します。すべてのキーを大文字ロック状態で使用する場合は、アロー状態と数字ロック状態は解除して ください。

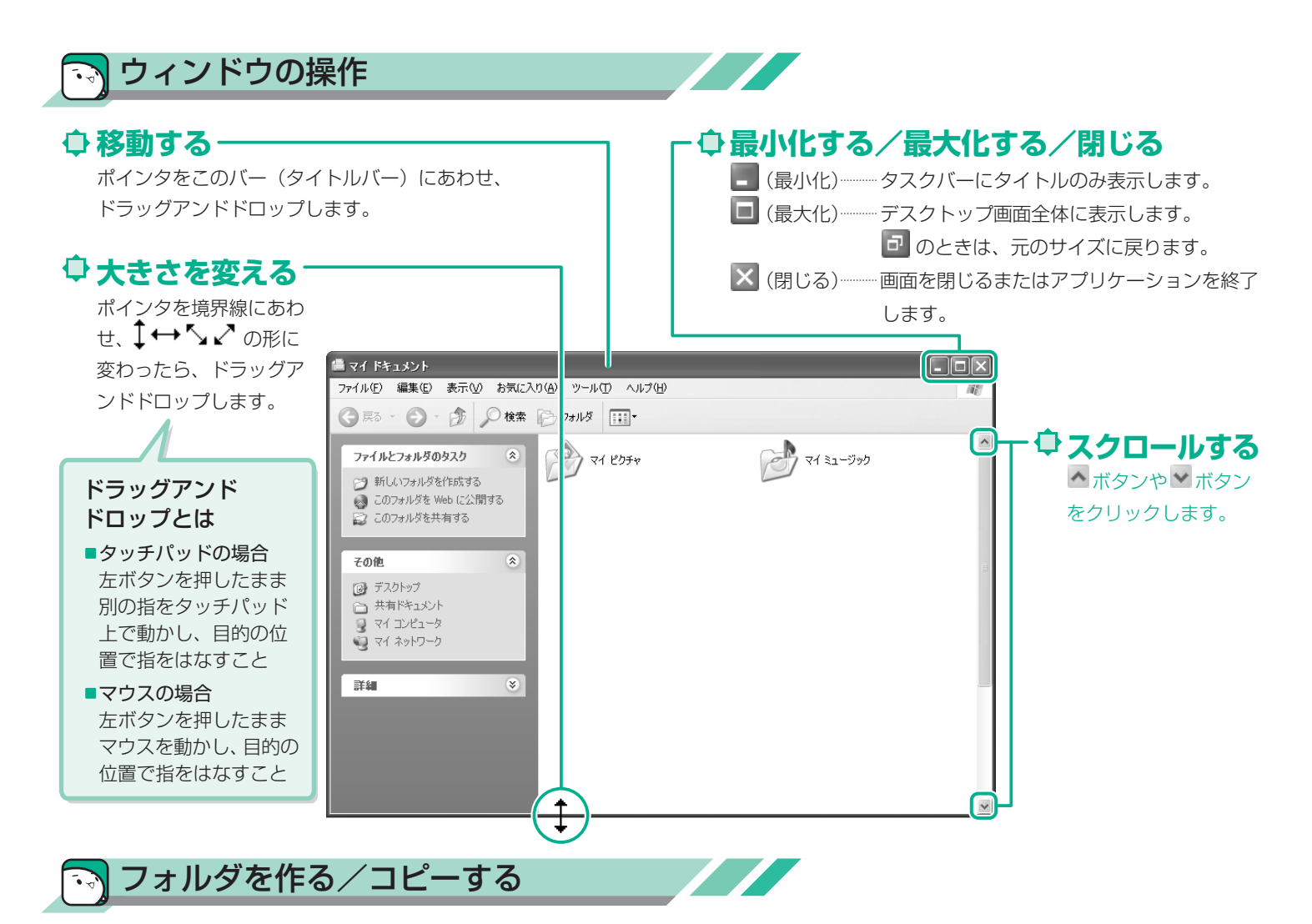

ここでは [マイ ドキュメント] に新しいフォルダを作る方法と、 [マイ ドキュメント] のフォルダのコピーのやりかたを説明します。

## 

- 1. [スタート] → [マイ ドキュメント] をクリック
- 2. [新しいフォルダを作成する] をクリック

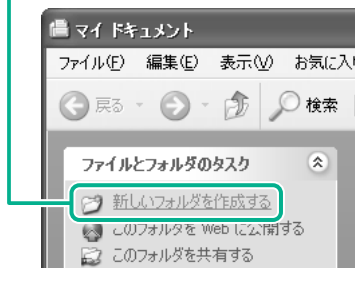

3. フォルダ名を入力

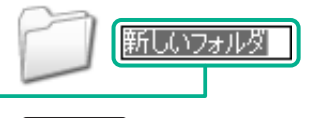

4. (ENTER)キーを押す

## 

- 1. [スタート] → [マイ ドキュメント] をクリック
- 2. コピーするフォルダをクリック
- 3. [このフォルダをコピーする] をクリック

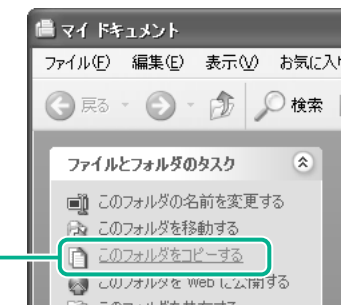

4. コピー先を選ぶ

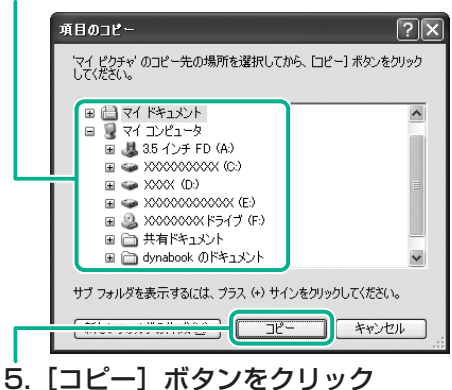